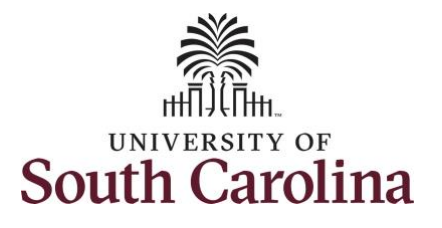

## How to approve absence and cancel absence requests:

This job aid outlines how a TL/ABS approver can approve absence and cancel absence requests initiated from the Request Absence tile. A TL/ABS approver has the ability to search for employees in their designated department(s) in the Time and Absence Workcenter to include approving, reporting, and viewing activities.

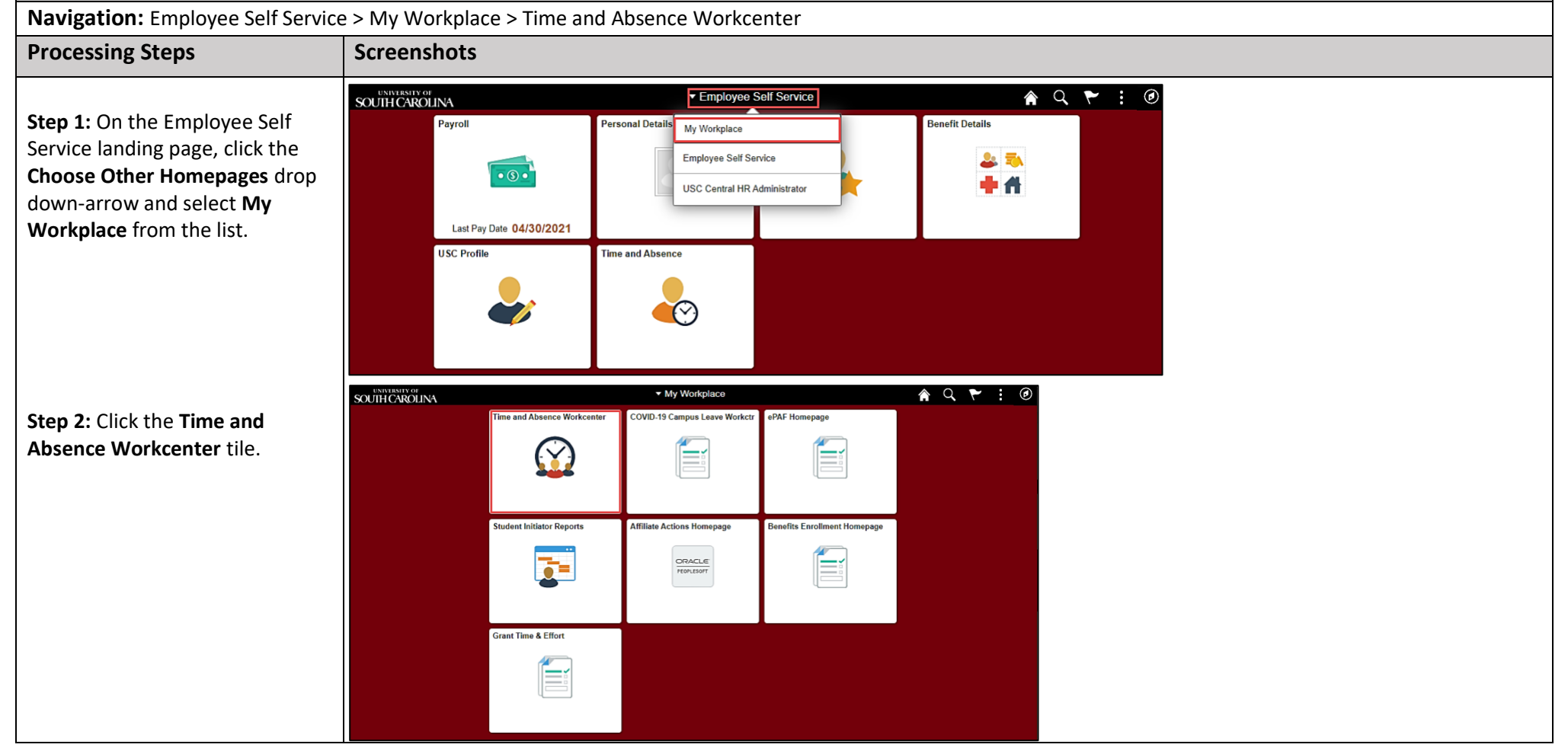

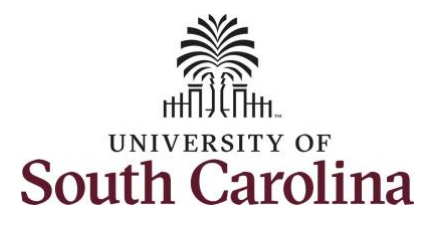

| Time and Absence Workcenter        | Scope C 🏶                |
|------------------------------------|--------------------------|
| provides a central area to access  | ▼ My Scope               |
| the most used time and absence     | ₩ My Work                |
| related activities. It enables     | Exceptions               |
| managers to access various         | Approvals 🗸              |
| pages and keep multiple            | ▼ Links                  |
| windows open while doing their     | Approve Time and Absence |
| daily work.                        | Manage Time and Absence  |
|                                    | ▼ Queries                |
| The activities provided within the | Time and Labor           |
| Time and Absence Workcenter        | Absence Manageent 🗸      |
| include Approving, Reporting,      | ▼ Reports/Processes      |
| viewing time and absence related   |                          |
| transactions, queries and          |                          |
| reports.                           |                          |
|                                    |                          |
|                                    |                          |
| Step 3: Click the Approve Time     |                          |
| and Absence drop-down arrow.       |                          |
|                                    |                          |
|                                    |                          |
|                                    |                          |
|                                    |                          |
|                                    |                          |
|                                    |                          |
|                                    |                          |
|                                    |                          |
|                                    |                          |
|                                    |                          |
|                                    |                          |
|                                    |                          |

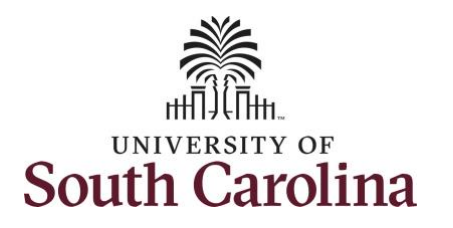

| p 5: Click the Expand Page<br>not osee a full view of the<br>er Time page. This will reduce<br>amount of scrolling you will<br>re to do to complete the task.<br><u>Approve Reported Time<br/>Approve Reported Time<br/>Appr</u>                                                                                                    | S: Click the Expand Page<br>to see a full view of the<br>route of scrolling you will<br>to do to complete the task.                                                                                                    | sence Requests from the tions list.      | Scope C O                         | Multiple A  | Absence Requests |              |                                 |             |            |               |          |           |                        | New Windo       |
|----------------------------------------------------------------------------------------------------|----------------------------------------------------------------------------------------------------|------------------------------------------|-----------------------------------|-------------|------------------|--------------|---------------------------------|-------------|------------|---------------|----------|-----------|------------------------|-----------------|
| p 5: Click the Expand Page<br>h to see a full view of the<br>er Time page. This will reduce<br>amount of scrolling you will<br>re to do to complete the task.<br>Approve Multiple Absence Requests<br>Marage Time and Absence<br>· Cueries<br>Time and Lator<br>· Absence Manage ettin<br>· Reports/Processes<br>· Cueries<br>· Cueries<br>· Cu                                                                                                    | S: Click the Expand Page<br>to see a full view of the<br>r Time page. This will reduce<br>to do to complete the task.                                                                                                    |                                          | Exceptions                        |             |                  |              |                                 |             |            |               |          | C         | ancel Absence Requests |                 |
| h to see a full view of the<br>er Time page. This will reduce<br>amount of scrolling you will<br>ve to do to complete the task.                                                                                                    | to see a full view of the<br>r Time page. This will reduce<br>mount of scrolling you will<br>to do to complete the task.                                                                                                    | <b>p 5:</b> Click the <b>Expand Page</b> | Approvals 👃                       | Absence Req | uests            |              |                                 |             |            |               |          |           |                        |                 |
| er Time page. This will reduce<br>amount of scrolling you will<br>be to do to complete the task.<br>Approve Matple Absence Requests<br>Manage Time and Absence<br>Cueries<br>Time and Labor<br>Absence Manageent<br>Reports/Processes<br>Manage Time and Labor<br>Absence Manageent<br>Manage Time and Labor<br>Absence Manageent<br>Manage Time and Absence<br>Manage Time and Absence<br>Manage Time and Absence<br>Manage Time and Absence<br>Manage Time and Absence<br>Manage Time and Absence<br>Manage Time and Absence<br>Manage Time and Absence<br>Manage Time and Absence<br>Manage Time                                                                                                    | r Time page. This will reduce<br>amount of scrolling you will<br>to do to complete the task.                                                                                                    | n to see a full view of the              | - Links                           | m; q        |                  |              |                                 |             |            |               |          |           |                        |                 |
| Approve Reported Time       Approve Reported Time       Select       *Employee ID       Name       Job Title       *Eat Date       *Absence Name       Reason       Duration       Attachment       Balance         Amage Time and Absence       Cueries       ************************************                                                                                                    | Angrow Regords Trong Manage Trans and Absence Requests Trans<br>Angrow Regords Trans and Absence Area and Absence Area Area Area Area Area Area Area Are                                                                                                    | er Time page. This will reduce           | Approve Time and Absence          | Absence D   | Detail Forecast  | Comments II> |                                 |             |            |               |          |           |                        |                 |
| Impartment of the start of the start of                                                                                                    | e to do to complete the task.<br>Approve Multiple Absence Marageent<br>- Cercies<br>- Cercies<br>- Resort Object Complete the task.<br>Associe Complete the task.<br>- Reports Processes<br>- Reports Processes<br>- R | amount of scrolling you will             | Approve Reported Time             | Select      | *Employee ID     | Name         | Job Title                       | *Start Date | *End Date  | *Absence Name | Reason   | Duration  | Attachment             | Balance         |
| Manage Time and Absence       Manage Time and Absence       Manage Time and Absence <td>Agenove Complexed the cost of the cost of the c</td> <td>e to do to complete the task</td> <td>Approve Multiple Absence Requests</td> <td></td> <td>X70871978</td> <td></td> <td>Research</td> <td>08/11/2021</td> <td>08/11/2021</td> <td>Sick Leave</td> <td>Personal</td> <td>6 Hours</td> <td>View</td> <td>87.08 Hours</td> | Agenove Complexed the cost of the cost of the c                                                                                                    | e to do to complete the task             | Approve Multiple Absence Requests |             | X70871978        |              | Research                        | 08/11/2021  | 08/11/2021 | Sick Leave    | Personal | 6 Hours   | View                   | 87.08 Hours     |
| • Queries   Time and Labor   Absence Manageent     • Reports/Processes     • Reports/Processes <td>Cueries   Time and Labor   Absence Managent   • Reports/Processes     • Reports/Processes     • Approver Comments        • Deny           • Presonal   • Approver Comments</td> <td></td> <td>Manage Time and Absence</td> <td></td> <td></td> <td></td> <td>Associate</td> <td></td> <td></td> <td></td> <td></td> <td></td> <td></td> <td></td>                                                                                                    | Cueries   Time and Labor   Absence Managent   • Reports/Processes     • Reports/Processes     • Approver Comments        • Deny           • Presonal   • Approver Comments                                                                                                    |                                          | Manage Time and Absence           |             |                  |              | Associate                       |             |            |               |          |           |                        |                 |
| Time and Labor       Absence Manageent       Image: Absence Manageent       Image: Absence Manageent                                                                                                    | Image: Assence Manageent     • Reports/Processes     • Reports/Processes   <                                                                                                    |                                          | - Queries                         |             | K63935146        |              | Administrative<br>Coordinator I | 08/11/2021  | 08/11/2021 | Sick Leave    | Personal | 7.5 Hours | View                   | 533.06<br>Hours |
| Absence Manageent       Image: Reports/Processes       K83935146       Administrative<br>Coordinator I       08/18/2021       Annual Leave       Personal       7.5 Hours       View       410.45<br>Hours         • Reports/Processes       x70871978       Research<br>Associate       08/18/2021       08/18/2021       Annual Leave       Personal       7.5 Hours       View       410.45<br>Hours         • Reports/Processes       x70871978       Research<br>Associate       08/28/2021       08/28/2021       Annual Leave       Personal       6 Hours       View       410.45<br>Hours                                                                                                    | Absence Manageent       Image: M33035146       Image: M33035146       Odd Image: Management       Odd Image: Management       Personal       7.5 Hours       View       Hours                                                                                                    |                                          | Time and Labor                    |             |                  |              |                                 |             |            |               |          |           |                        |                 |
| • Reports/Processes       x70871978       Research Associate       08/28/2021       08/28/2021       Annual Leave       Personal       8 Hours       207.00 Hours         Select All       Deselect All       Deselect All       Deselect All       Environments       Environments       Envints       Envints       Environments                                                                                                    | Reports/Processes     Image: Reports/Processes     Image: Reports/Processes </td <td></td> <td>Absence Manageent</td> <td>0</td> <td>K63935146</td> <td></td> <td>Coordinator I</td> <td>08/18/2021</td> <td>08/18/2021</td> <td>Annual Leave</td> <td>Personal</td> <td>7.5 Hours</td> <td>View</td> <td>410.45<br/>Hours</td>                                                                                                    |                                          | Absence Manageent                 | 0           | K63935146        |              | Coordinator I                   | 08/18/2021  | 08/18/2021 | Annual Leave  | Personal | 7.5 Hours | View                   | 410.45<br>Hours |
| Select All     Deselect All       Approver Comments                                                                                                    | Approver Comments Approver Deny Push Back Forecast                                                                                                    |                                          | - Reports/Processes               |             | X70871978        |              | Research                        | 06/28/2021  | 08/28/2021 | Annual Leave  | Personal | 6 Hours   | View                   | 207.00          |
|                                                                                                    | Approve Deny Push Back Forecast                                                                                                    |                                          |                                   |             |                  |              |                                 | -           | _          |               |          |           |                        | 1               |
| Approve Deny Push Back Forecast                                                                                                    |                                                                                                    |                                          |                                   | A           | pprove           | Deny         | Pusi                            | h Back      | Forecast   |               |          |           |                        |                 |
|                                                                                                    |                                                                                                    |                                          |                                   |             |                  |              |                                 |             |            |               |          |           |                        |                 |
|                                                                                                    |                                                                                                    |                                          |                                   |             |                  |              |                                 |             |            |               |          |           |                        |                 |
|                                                                                                    |                                                                                                    |                                          |                                   |             |                  |              |                                 |             |            |               |          |           |                        |                 |
|                                                                                                    |                                                                                                    |                                          |                                   |             |                  |              |                                 |             |            |               |          |           |                        |                 |
|                                                                                                    |                                                                                                    |                                          |                                   |             |                  |              |                                 |             |            |               |          |           |                        |                 |

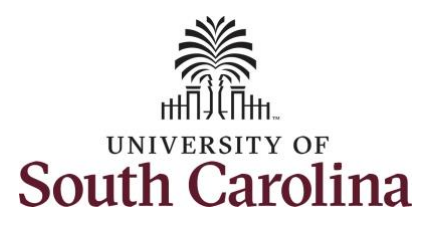

| When you click the <b>Approve</b>    |       |              |                  |              |                                 |             |            |               |            |               |                       |                 |                                |                |  |
|--------------------------------------|-------|--------------|------------------|--------------|---------------------------------|-------------|------------|---------------|------------|---------------|-----------------------|-----------------|--------------------------------|----------------|--|
| Multiple Absence Requests link a     | Mult  | iple Absen   | ce Requests      |              |                                 |             |            |               |            |               |                       |                 |                                |                |  |
| list of all absence requests         | ▼ Sea | arch         |                  |              |                                 |             |            |               |            |               |                       |                 |                                |                |  |
| entered for employees that you       |       |              |                  |              |                                 |             |            |               |            |               |                       |                 |                                |                |  |
| have access to will be listed here.  |       |              | Work Flow Status | My Pendings  | ~                               |             |            |               |            |               |                       |                 |                                |                |  |
| Validate each employee's             |       |              | From Date        | 03/16/2021   | Ē                               |             |            |               | Through Da | te 09/12/2021 | Ē                     |                 |                                |                |  |
| absence details before taking        |       | -            |                  |              |                                 |             |            |               |            |               |                       |                 |                                |                |  |
| action.                              |       | Searc        | ch               |              |                                 |             |            |               |            |               |                       |                 |                                |                |  |
| The list will only include           |       |              |                  |              |                                 |             |            |               |            |               |                       |                 |                                |                |  |
| approvals up to 3 months. If you     |       |              |                  |              |                                 |             |            |               |            |               |                       |                 |                                |                |  |
| want to see a future dated           |       |              |                  |              |                                 |             |            |               |            |               |                       |                 |                                | New Window     |  |
| absence beyond 3 months the          |       | Multiple A   | bsence Requests  | 5            |                                 |             |            |               |            |               |                       |                 |                                |                |  |
| end date will need to be             |       | Search       |                  |              |                                 |             |            |               |            |               |                       |                 |                                |                |  |
| changed.                             |       | Absence Requ | ests             |              |                                 |             |            |               |            | Ca            | ncel Absence Requests |                 |                                |                |  |
| -                                    |       | m, Q         |                  |              |                                 |             |            |               |            |               |                       |                 | N 4 1                          | I-4 of 4 😺 膨 👘 |  |
| Step 6: To change the end date,      |       | Absence De   | etail Forecast   | Comments II> |                                 |             |            |               |            |               |                       |                 |                                |                |  |
| click the <b>Search</b> drop-down    |       | Select       | *Employee ID     | Name         | Job Title                       | *Start Date | *End Date  | *Absence Name | Reason     | Duration      | Attachment            | Balance         | Entry Source                   | Status         |  |
| arrow to view additional search      |       |              | X70871978        | 5            | Research<br>Associate           | 08/11/2021  | 08/11/2021 | Sick Leave    | Personal   | 6 Hours       | View                  | 87.08 Hours     | Absence<br>Request             | Submitted      |  |
| fields.                              |       |              | K63935146        |              | Administrative                  | 08/11/2021  | 08/11/2021 | Sick Leave    | Personal   | 7.5 Hours     | View                  | 533.06          | Employee<br>Absence            | Submitted      |  |
| Stor 7. The status defaults to Ne.   |       |              |                  |              | Coordinator                     |             |            |               |            |               |                       | Hours           | Request                        |                |  |
| <b>Bonding</b> You can solet to view |       |              | K63935146        |              | Administrative<br>Coordinator I | 08/18/2021  | 08/18/2021 | Annual Leave  | Personal   | 7.5 Hours     | View                  | 410.45<br>Hours | Absence<br>Request             | Submitted      |  |
| absences in the status of            |       | 2            | X70871978        |              | Research<br>Associate           | 08/28/2021  | 06/28/2021 | Annual Leave  | Personal   | 6 Hours       | View                  | 207.00<br>Hours | Employee<br>Absence<br>Request | Submitted      |  |
| approved, denied, or pushed          |       | Select All   | Deselect All     |              |                                 |             |            |               |            |               |                       |                 |                                |                |  |
| back.                                |       | Approv       | er Comments      |              |                                 |             |            |               |            |               |                       | 12.4            | 8                              |                |  |
|                                      |       | Ap           | prove            | Deny         | Push                            | Back        | Forecast   |               |            |               |                       | h               |                                |                |  |
| Step 8: Enter an end date in the     |       |              |                  |              |                                 |             |            |               |            |               |                       |                 |                                |                |  |
| Through Date Field.                  |       |              |                  |              |                                 |             |            |               |            |               |                       |                 |                                |                |  |
| Step 9: Click the Search button.     |       |              |                  |              |                                 |             |            |               |            |               |                       |                 |                                |                |  |
|                                      |       |              |                  |              |                                 |             |            |               |            |               |                       |                 |                                |                |  |

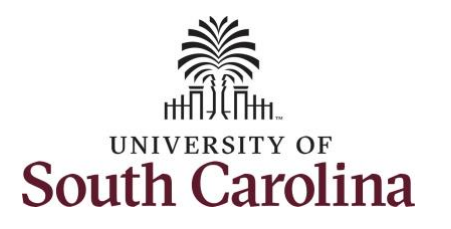

Approvers can take one of the following three actions by clicking the associated button:

- **Approve:** The absence request is approved.
- **Deny:** The absence request has been denied. Enter an appropriate comment notifying the employee of the reason for denial.
- Push Back (needs rework): The request is neither approved nor denied . You need additional information, or the request requires correction. Enter an appropriate comment to notify employee of the reason and specify any additional information needed.

**Step 10:** After reviewing all of the request details, click to select each of the Absence Requests and click the **Approve** button.

<u>Note:</u> Use the View All link to the expand the list to view all absences pending approval.

| arch               |                              |              |                                 |             |            |               |          | 4         | -5 of 11 🗸 🗸 | •               | ▶I   Vie                       | ew All         |
|--------------------|------------------------------|--------------|---------------------------------|-------------|------------|---------------|----------|-----------|--------------|-----------------|--------------------------------|----------------|
| Q                  | uests                        |              |                                 |             |            |               |          |           |              |                 | H 4 1                          | 1-4 of 4 👽 🕨 🕨 |
| bsence E<br>ielect | *Employee ID                 | Comments II> | Job Title                       | *Start Date | *End Date  | *Absence Name | Reason   | Duration  | Attachment   | Balance         | Entry Source                   | Status         |
|                    | ×70871978                    | (            | Research<br>Associate           | 08/11/2021  | 08/11/2021 | Sick Leave    | Personal | 6 Hours   | View         | 87.08 Hours     | Employee<br>Absence<br>Request | Submitted      |
| 2                  | K83935148                    |              | Administrative<br>Coordinator I | 08/11/2021  | 08/11/2021 | Sick Leave    | Personal | 7.5 Hours | View         | 533.08<br>Hours | Employee<br>Absence<br>Request | Submitted      |
| 2                  | K83935148                    |              | Administrative<br>Coordinator I | 08/18/2021  | 08/18/2021 | Annual Leave  | Personal | 7.5 Hours | View         | 410.45<br>Hours | Employee<br>Absence<br>Request | Submitted      |
|                    | X70871978                    |              | Research<br>Associate           | 08/28/2021  | 08/28/2021 | Annual Leave  | Personal | 6 Hours   | View         | 207.00<br>Hours | Employee<br>Absence<br>Request | Submitted      |
| All<br>Appro       | Deselect All<br>ver Comments |              |                                 |             |            |               |          |           |              | Ø               | e e                            |                |

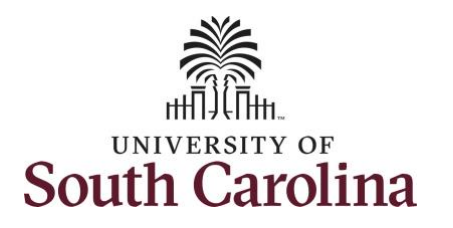

| ected separately to take the<br>propriate action. | ٩ | bsence Requ | ests          |              |                                 |             |                        |                         |                | Ci        | ncel Absence Requests |                 | 9 A B                          | Lanta M. B. E. I. |
|---------------------------------------------------|---|-------------|---------------|--------------|---------------------------------|-------------|------------------------|-------------------------|----------------|-----------|-----------------------|-----------------|--------------------------------|-------------------|
| <b>n 11:</b> Click the <b>Ves</b> button to       |   | Absence De  | tail Forecast | Comments II> |                                 |             |                        |                         |                |           |                       |                 |                                |                   |
| firm you would like to                            |   | Select      | *Employee ID  | Name         | Job Title                       | *Start Date | *End Date              | *Absence Name           | Reason         | Duration  | Attachment            | Balance         | Entry Source                   | Status            |
| rove the selected absence                         |   | 2           | ×70871978     |              | Research<br>Associate           | 06/11/2021  | 08/11/2021             | Sick Leave              | Personal       | 6 Hours   | View                  | 87.08 Hours     | Employee<br>Absence<br>Request | Submitted         |
| uests.                                            |   | 12          | K63935146     |              | Administrative<br>Coordinator I | 08/11/2021  | 08/11/2021             | Sick Leave              | Personal       | 7.5 Hours | View                  | 533.08<br>Hours | Employee<br>Absence<br>Request | Submitted         |
|                                                   |   | ø           | K63935146     |              | Administrative<br>Coordinator I | 06/18/202   | you sure you want to A | pprove the selected abs | ence requests? | 7.5 Hours | View                  | 410.45<br>Hours | Employee<br>Absence<br>Request | Submitted         |
|                                                   |   | 8           | X70871978     |              | Research<br>Associate           | 08/28/2021  | 08/28/2021             | Annual Leave            | Personal       | 6 Hours   | View                  | 207.00<br>Hours | Employee<br>Absence<br>Request | Submitted         |
|                                                   |   | Ap          | prove         | Deny         | Push                            | Back        | Forecast               |                         |                |           |                       |                 |                                |                   |
|                                                   |   |             |               |              |                                 |             |                        |                         |                |           |                       |                 |                                |                   |
|                                                   |   |             |               |              |                                 |             |                        |                         |                |           |                       |                 |                                |                   |
|                                                   |   |             |               |              |                                 |             |                        |                         |                |           |                       |                 |                                |                   |
|                                                   |   |             |               |              |                                 |             |                        |                         |                |           |                       |                 |                                |                   |
|                                                   |   |             |               |              |                                 |             |                        |                         |                |           |                       |                 |                                |                   |

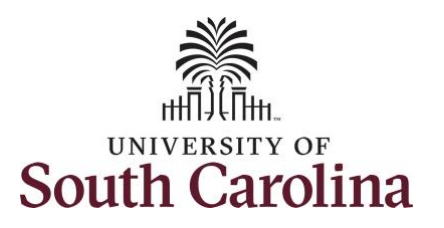

| <b>12:</b> A message will appear cating the absences have n approved successfully. Click |   | Multiple Al  | osence Request | S            |                                 |             |                      |               |                | Ca        | noel Absence Requests |                 |                                | New Window     |
|------------------------------------------------------------------------------------------|---|--------------|----------------|--------------|---------------------------------|-------------|----------------------|---------------|----------------|-----------|-----------------------|-----------------|--------------------------------|----------------|
| rove the Cancel Absence                                                                  |   | Absence Requ | ests           |              |                                 |             |                      |               |                |           |                       |                 | H 4 1                          | 4 of 4 🗸 🖂 🖂 1 |
| uests.                                                                                   |   | Absence De   | tail Forecast  | Comments II> |                                 |             |                      |               |                |           |                       |                 |                                |                |
|                                                                                          |   | Select       | *Employee ID   | Name         | Job Title                       | *Start Date | *End Date            | *Absence Name | Reason         | Duration  | Attachment            | Balance         | Entry Source                   | Status         |
|                                                                                          |   |              | X70871978      |              | Research<br>Associate           | 08/11/2021  | 08/11/2021           | Sick Leave    | Personal       | 6 Hours   | View                  | 87.08 Hours     | Employee<br>Absence<br>Request | Approved       |
|                                                                                          |   |              | K63935146      |              | Administrative<br>Coordinator I | 08/11/2021  | 08/11/2021           | Sick Leave    | Personal       | 7.5 Hours | View                  | 533.08<br>Hours | Employee<br>Absence<br>Request | Approved       |
|                                                                                          | u |              | K63935146      |              | Administrative<br>Coordinator I | 08/18/2021  | elected Absence Requ | OK            | pproved. (0,0) | 7.5 Hours | View                  | 410.45<br>Hours | Employee<br>Absence<br>Request | Approved       |
|                                                                                          |   |              | X70871978      |              | Research<br>Associate           | 08/28/2021  | 05/28/2021           | Annual Leave  | Personal       | 6 Hours   | View                  | 207.00<br>Hours | Employee<br>Absence<br>Request | Approved       |
|                                                                                          |   | Approve      | prove          | Deny         | Pusi                            | n Back      | Forecast             |               |                |           |                       |                 | 5                              |                |
|                                                                                          |   |              |                |              |                                 |             |                      |               |                |           |                       |                 |                                |                |
|                                                                                          |   |              |                |              |                                 |             |                      |               |                |           |                       |                 |                                |                |
|                                                                                          |   |              |                |              |                                 |             |                      |               |                |           |                       |                 |                                |                |
|                                                                                          |   |              |                |              |                                 |             |                      |               |                |           |                       |                 |                                |                |
|                                                                                          |   |              |                |              |                                 |             |                      |               |                |           |                       |                 |                                |                |
|                                                                                          |   |              |                |              |                                 |             |                      |               |                |           |                       |                 |                                |                |

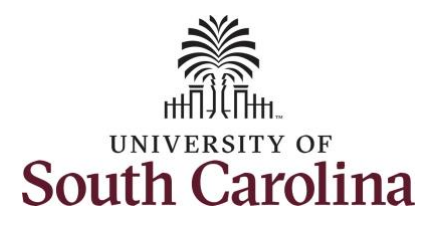

| lotice the Absence Requests are pproved. |   | Multiple A<br>▶ Search | bsence Request  | s            |                                 |             |            |               |          |           |                        |                 |                                | Ne           | ew Window |
|------------------------------------------|---|------------------------|-----------------|--------------|---------------------------------|-------------|------------|---------------|----------|-----------|------------------------|-----------------|--------------------------------|--------------|-----------|
|                                          |   | Absence Peg            | uaete           |              |                                 |             |            |               |          | Ca        | incel Absence Requests | ]               |                                |              |           |
| tep 13: To approve any                   |   | m Q                    | ucata           |              |                                 |             |            |               |          |           |                        |                 | н. н.                          | 1-4 of 4 🗸 💚 | H-1       |
| ncelled absence requests, click          |   | Absence D              | Detail Forecast | Comments II> |                                 |             |            |               |          |           |                        |                 |                                |              |           |
| e Cancel Absence Requests                |   | Select                 | *Employee ID    | Name         | Job Title                       | *Start Date | *End Date  | *Absence Name | Reason   | Duration  | Attachment             | Balance         | Entry Source                   | Status       |           |
| k.                                       |   |                        | X70871978       |              | Research<br>Associate           | 08/11/2021  | 06/11/2021 | Sick Leave    | Personal | 6 Hours   | View                   | 87.08 Hours     | Employee<br>Absence<br>Request | Approved     |           |
|                                          |   |                        | K63935146       |              | Administrative<br>Coordinator I | 08/11/2021  | 08/11/2021 | Sick Leave    | Personal | 7.5 Hours | View                   | 533.08<br>Hours | Employee<br>Absence<br>Request | Approved     |           |
|                                          | н |                        | K83935146       |              | Administrative<br>Coordinator I | 06/18/2021  | 06/18/2021 | Annual Leave  | Personal | 7.5 Hours | View                   | 410.45<br>Hours | Employee<br>Absence<br>Request | Approved     |           |
|                                          |   |                        | ×70871978       |              | Research<br>Associate           | 08/28/2021  | 08/28/2021 | Annual Leave  | Personal | 6 Hours   | View                   | 207.00<br>Hours | Employee<br>Absence<br>Request | Approved     |           |
|                                          |   | [A                     | pprove          | Deny         | Pus                             | h Back      | Forecast   |               |          |           |                        | h               |                                |              |           |
|                                          |   |                        |                 |              |                                 |             |            |               |          |           |                        |                 |                                |              |           |
|                                          |   |                        |                 |              |                                 |             |            |               |          |           |                        |                 |                                |              |           |
|                                          |   |                        |                 |              |                                 |             |            |               |          |           |                        |                 |                                |              |           |
|                                          |   |                        |                 |              |                                 |             |            |               |          |           |                        |                 |                                |              |           |
|                                          |   |                        |                 |              |                                 |             |            |               |          |           |                        |                 |                                |              |           |
|                                          |   |                        |                 |              |                                 |             |            |               |          |           |                        |                 |                                |              |           |
|                                          |   |                        |                 |              |                                 |             |            |               |          |           |                        |                 |                                |              |           |
|                                          |   |                        |                 |              |                                 |             |            |               |          |           |                        |                 |                                |              |           |

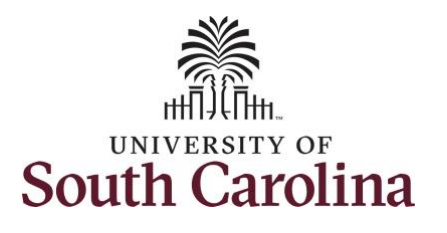

| Validate each employee's cancel |  |
|---------------------------------|--|
| absence details before taking   |  |
| action.                         |  |
| action.                         |  |

Approvers can take one of the following two actions by clicking the associated button:

- **Approve:** The cancel absence request is approved.
- **Deny:** The cancel absence request has been denied. Enter an appropriate comment notifying the employee of the reason for denial.

**Step 14:** After reviewing all of the request details, click to select each of the Cancel Absence Requests and click the **Approve** button.

If a cancel request needs to be denied it will need to be selected separately to take the appropriate action.

| Irch    |               |           |                    |                         |             |            |               |          |          |            |                                |                       |               |                    |
|---------|---------------|-----------|--------------------|-------------------------|-------------|------------|---------------|----------|----------|------------|--------------------------------|-----------------------|---------------|--------------------|
|         |               |           |                    |                         |             |            |               |          |          | Manage A   | bsence Request                 | 5                     |               |                    |
| e Req   | uests for Can | elation   |                    |                         |             |            |               |          |          |            |                                |                       |               |                    |
| Q       |               |           |                    |                         |             |            |               |          |          |            |                                |                       |               | 04                 |
| sence D | Detail For    | cast Comm | ents II>           |                         |             |            |               |          |          | -          |                                |                       |               |                    |
| ect     | *Employee I   | Name      | Job                | Title                   | *Start Date | *End Date  | *Absence Name | Reason   | Duration | Attachment | Entry<br>Source                | Status                | Cancel Reason | Employ<br>Authoriz |
| 2       | X72903593     |           | Admi<br>e Cor<br>I | inistrativ<br>ordinator | 06/01/2021  | 06/01/2021 | Sick Leave    | Personal | 3 Hours  | View       | Employee<br>Absence<br>Request | Cancel In<br>Progress |               | 5                  |
| ar      | Deselect A    |           |                    |                         |             |            |               |          |          |            |                                |                       |               |                    |
| Approv  | ver Comments  |           |                    |                         |             |            |               |          |          |            |                                | 12                    | D.C.          |                    |

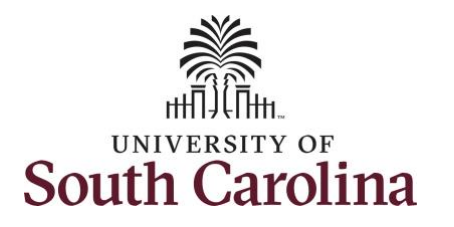

| <b>Step 15:</b> Click the <b>Yes</b> button to                      | Multiple /              | Absence Reque                                                                                                    | sts                   |                                     |             |                        |                                               |                                             |                                   |                 |                             |                       |               | New Window                |
|---------------------------------------------------------------------|-------------------------|----------------------------------------------------------------------------------------------------|-----------------------|-------------------------------------|-------------|------------------------|-----------------------------------------------|---------------------------------------------|-----------------------------------|-----------------|-----------------------------|-----------------------|---------------|---------------------------|
| the selected cancel absence                                         | Search                  |                                                                                                    |                       |                                     |             |                        |                                               |                                             | N                                 | lanage Absen    | ce Requests                 |                       |               |                           |
|                                                                     | Absence Rec             | uests for Cancelat                                                                                                    | tion                  |                                     |             |                        |                                               |                                             |                                   |                 |                             |                       |               | н                         |
|                                                                     | Select                  | *Employee ID                                                                                                    | Name                  | Job Title                           | *Start Date | "End Date              | *Absence Name                                 | Reason                                      | Duration Attache                  | ment E<br>S     | ntry<br>ource               | Status                | Cancel Reason | Emplo<br>Authoria         |
|                                                                     | 2                       | X72903593                                                                                                    |                       | Administrativ<br>e Coordinator<br>I | 06/01/2021  | 08/01/2021             | Sick Leave                                    | Personal                                    | 3 Hours Vie                       | w A             | mployee<br>bsence<br>equest | Cancel In<br>Progress |               |                           |
|                                                                     | <br>Select All<br>Appro | Deselect All                                                                                                    |                       |                                     | An          | e you sure you want to | Approve the selected                          | Absence Cancelatio                          | requests?                         |                 |                             |                       | ie.           |                           |
|                                                                     |                         | spprove                                                                                                    | Deny                  |                                     |             | _                      | Yes No                                        | •                                           | _                                 |                 |                             |                       |               |                           |
|                                                                     |                         |                                                                                                    |                       |                                     |             |                        |                                               |                                             |                                   |                 |                             |                       |               |                           |
| <b>ep 16:</b> A message will appear dicating the absences have been | Multiple A              | bsence Reque                                                                                                    | sts                   |                                     |             |                        |                                               |                                             |                                   |                 |                             |                       |               | New Window                |
| pproved successfully. Click the                                     | Search                  |                                                                                                    |                       |                                     |             |                        |                                               |                                             |                                   | Ianana Abaso    | na Qanuarte                 |                       |               |                           |
| es button to review and approve ne Cancel Absence Requests.         | Absence Req             | lests for Cancelati                                                                                                    | on                    |                                     |             |                        |                                               |                                             | TV IV                             | ianage Ausen    | os mednesta                 |                       |               |                           |
|                                                                     | my Ca                   |                                                                                                    |                       |                                     |             |                        |                                               |                                             |                                   |                 |                             |                       |               | 4 4 100                   |
|                                                                     | Absence D               | etail Forecast                                                                                                    | Comments II           |                                     |             |                        |                                               |                                             |                                   |                 |                             |                       |               | id id [1-1 c              |
|                                                                     | Absence D               | Forecast                                                                                                    | Comments II<br>Name J | ob Title                            | Start Date  | *End Date */           | Absence Name Re                               | eason Dura                                  | ion Attachment                    | Entry<br>Sourc  | e Sta                       | tus Canc              | el Reason     | Employee<br>Authorization |
|                                                                     | Absence D<br>Select     | retail Forecast                                                                                                    | Comments II           | ob Title                            | 'Start Date | *End Date */           | Absence Name Re                               | eason Dura<br>3 Ho                          | ion Attachment                    | Entry<br>Source | e Sta                       | tus Cano              | el Reason     | Employee<br>Authorization |
|                                                                     | Absence D<br>Select     | Perseiect All<br>Perseiect All<br>Persei | Comments II<br>Name d | ,<br>ob Title                       | Start Date  | *End Date */           | lbsence Name Re                               | essfully approved. (0                       | tion Attachment                   | Entry<br>Sourc  | e Sta                       | tus Cano              | el Reason     | Employee<br>Authorization |
|                                                                     | Absence D<br>Select     | Temployee ID Deselect Al er Comments prove                                                                                                    | Comments III Name d   | ob Title                            | 'Start Date | *End Date %            | lbsence Name Re<br>e Requests were succ<br>OK | esson Dura<br>3 Ho<br>essfully approved. (0 | ion Attachment<br>rs View<br>0)s. | Entry<br>Sourc  | e Sta                       | ed                    | el Reason     | Employee<br>Authorization |

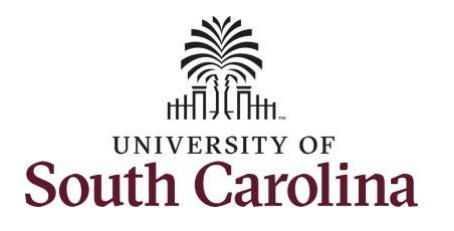

| Notice the Cancel Absence<br>Request is approved.<br><b>Step 17:</b> Click the <b>Expand Page</b><br>icon to view the workcenter's left |   | Multiple Ab  Search  Absence Reque | ests for Cancelation    | s           |                                |             |            |               |          |          | Manage /   | Absence Reques | 5        |               | New Window |
|----------------------------------------------------------------------------------------------------|---|------------------------------------|-------------------------|-------------|--------------------------------|-------------|------------|---------------|----------|----------|------------|----------------|----------|---------------|------------|
| navigation to continue viewing,                                                                                                    |   | m; Q                               |                         |             |                                |             |            |               |          |          |            |                |          |               | 14         |
| timesheets and absence requests.                                                                                                    |   | Absence De<br>Select               | *Employee ID            | Comments II | ▶ Job Title                    | *Start Date | *End Date  | *Absence Name | Reason   | Duration | Attachment | Entry          | Status   | Cancel Reason | Employ     |
|                                                                                                    | - |                                    | X72903593               |             | Administrativ<br>e Coordinator | 06/01/2021  | 06/01/2021 | Sick Leave    | Personal | 3 Hours  | View       | Employee       | Approved |               | Autorz     |
| You successfully learned how to approve an absence and cancel absence requests.                                                         |   | Select All<br>Approve              | Deselect All r Comments | Deny        |                                |             |            |               |          |          |            |                |          | *             |            |